# 中国矿业大学出行攻略(生活篇)

# 一、关于入校

1、校园地图

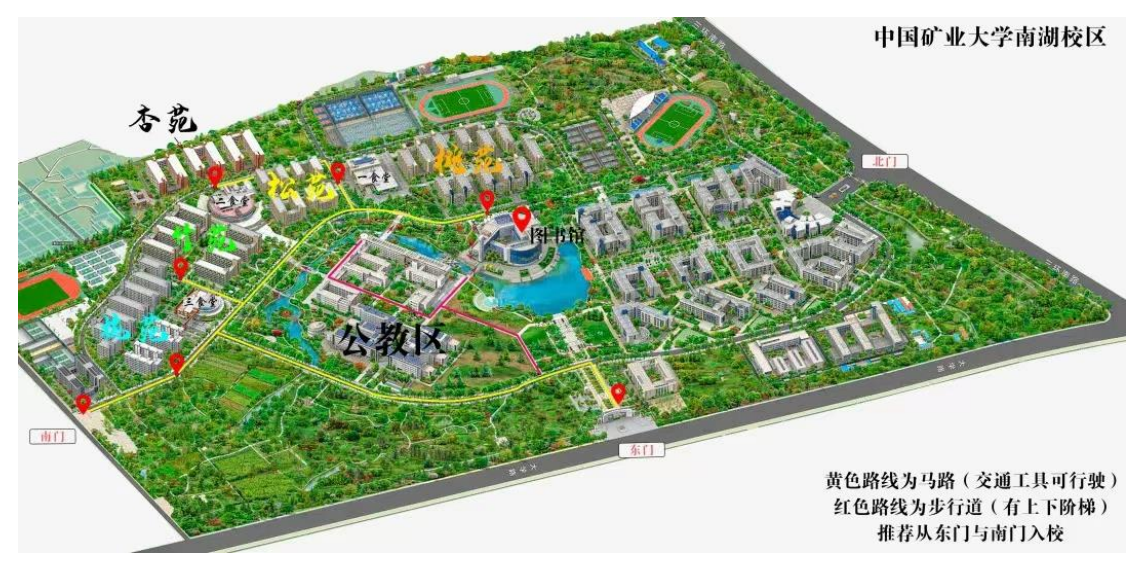

南湖校区平面图

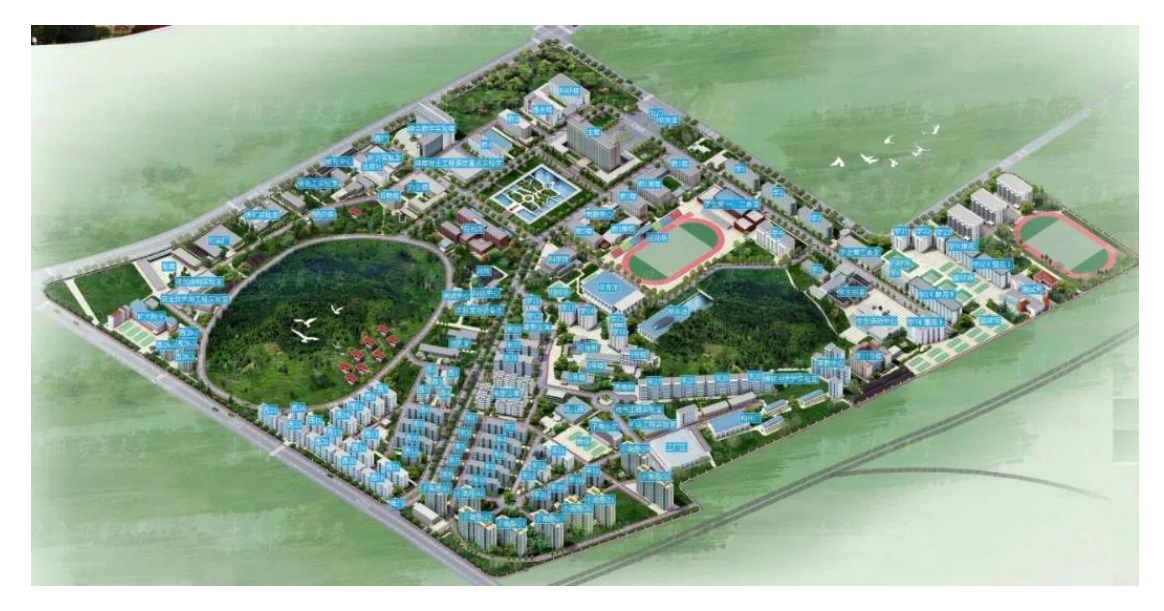

文昌校区平面图

更清晰的两校区地图可通过矿大官网的虚拟校园查看:

http://vcampus.cumt.edu.cn/#/wc/dimension

# 2、人脸采集

采集方式分为线下和线上两种。

- (1) 线下: 人脸采集设备
- A、采集位置:师生密度较大区域、生活/办公主要区域均设置了人脸采集设备。

| 校区   | 位置                    | 数量(台) |
|------|-----------------------|-------|
| 文昌校区 | 文昌办公楼西门入口-保卫处         | 2     |
|      | 文昌办公楼东南门入口-居委会        | 1     |
|      | 离退休人员活动中心             | 1     |
|      | 文昌主楼北大厅               | 5     |
| 南湖校区 | 总务部 (419)             | 1     |
|      | 图书馆一楼检索大厅             | 1     |
|      | 行政楼西大厅                | 1     |
|      | 实业公司                  | 1     |
|      | 兰1、兰3大厅               | 2     |
|      | 梅1、梅3大厅               | 2     |
|      | 杏1、杏3大厅               | 2     |
|      | 桃1、桃4大厅<br>桃2、桃3、桃5南厅 | 5     |
|      | 松2、松4大厅               | 2     |
|      | 竹2、竹4大厅               | 2     |

B、使用方式

- a) 将身份证放置于刷卡区;
- b) 人脸对准识别区;
- c) 等待抓拍完成。

注: 若对抓拍到的照片不满意,可重复上述操作再次采集。

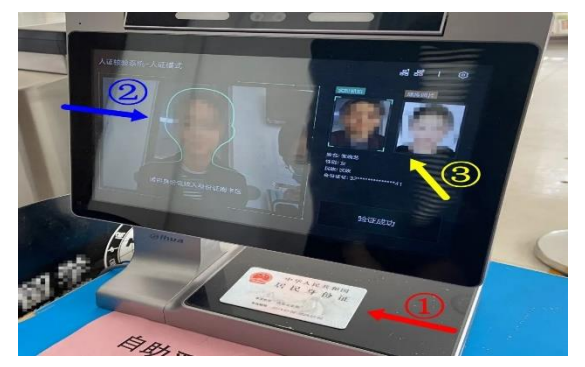

- (2) 线上: 公众号自助拍摄上传
- A、网络要求

使用以下网络环境:

- a) 一体化网络:学生连接 CUMT\_Stu (登录时不要选择运营商,选择【校园网】)、教师连接 CUMT\_Tec;
- b) 学校教学办公区校园网;
- c) 非校园网络环境下,需要使用客户端连接 VPN。
- B、入口一: 扫描如下二维码

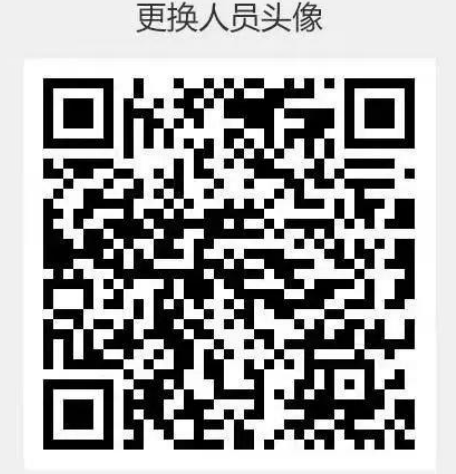

扫一扫二维码, 手机端可上传更新人员头像

入口二: 使用公众号

- a) 公众号【矿大信息化】-【信息服务】-【人脸采集】
- b) 公众号【CUMT 微生活】-【微服务】-【人脸采集】
- c) 公众号【中国矿业大学保卫处】-【平安校园】-【人脸采集】

#### 3、教职工机动车车辆注册申请

文件签署申请

用印申请(职能部门业...

(1) 登录中国矿业大学信息化建设与管理处官网: https://nic.cumt.edu.cn/fwzn2.htm

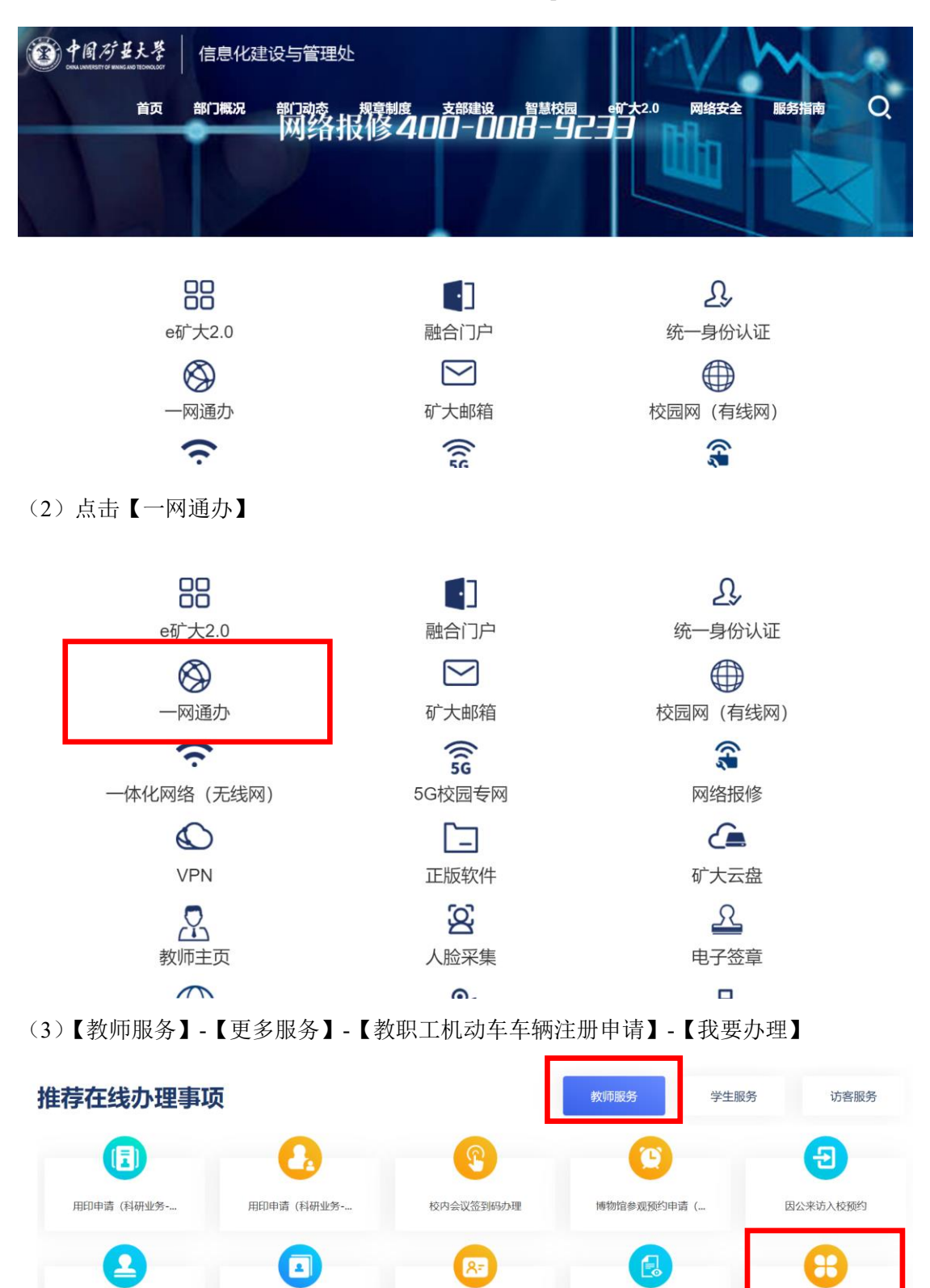

一卡通网站充值

信息系统验收评估 (弱...

更多服务

| 徽费信息查询 <sup>105</sup> <sup>105</sup> | <ul> <li>繳费 (学费、住宿费、</li> <li><sup>财务处</sup></li> <li>★ ★ ★ ★ ★</li> </ul> | 教学视频调阅申请<br>公共教学中心<br>★ ★ ★ ★          | 奖学金申请           学生工作处、党委学生工作部           ★ ★ ★ ★ ★ |
|----------------------------------------------------------------------------------------------------|----------------------------------------------------------------------------|----------------------------------------|---------------------------------------------------|
| 家庭经济困难学生建档/<br>学生工作处、党委学生工作部<br>★ ★ ★ ★ ★                                                                                                    | 教育移动应用提供者/使…     信息化建设与管理处     * ★ ★ ★ ★                                   |                                        | 就餐卡办理与延期(其<br><sup>财务处</sup><br>★ ★ ★ ★ ★         |
| 8=<br>家庭经济困难学生认定<br>学生工作处、党委学生工作部<br>★ ★ ★ ★ ★                                                                                                    | 就餐卡办理与延期(考<br><sup>财务处</sup><br>★★★★★                                      | 境外短期来访外国文教… 国际合作交流处、港湾台事务办公室 ★ ★ ★ ★ ★ | 教职员工因公出国(境     国际合作交流处、港澳台事务办公室     ★ ★ ★ ★ ★     |

J

教职工机动车车辆注册申请

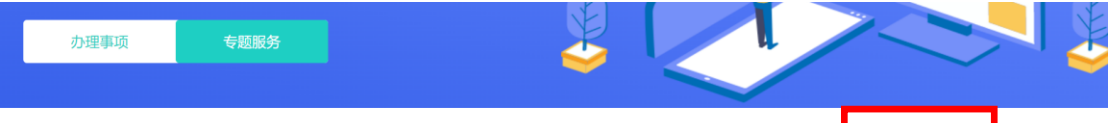

我要办理

| 事项名称 | 教职工机动车车辆注册申请 | 事项编号 | 21700004 |
|------|--------------|------|----------|
| 主办部门 | 保卫处、党委保卫部    | 协办部门 |          |
| 服务对象 | 教职员工         | 服务类别 | 公共       |
| 事项类型 | 审批事项         | 事项划分 | 跨部门综合事项  |
| 办理方式 | 线上办理         | 办理时限 |          |
| 服务专题 |              | 专题标签 |          |
| 服务地点 |              | 服务时间 | 工作日      |
| 咨询电话 | 83885287     |      |          |

#### 二、VPN 使用方法

我校目前使用深信服 VPN,网页版(WebVPN)/客户端版(NewVPN)。

#### 1、网页版(WebVPN)使用说明

访问地址: https://webvpn.cumt.edu.cn 或扫描二维码(密码同融合门户)。

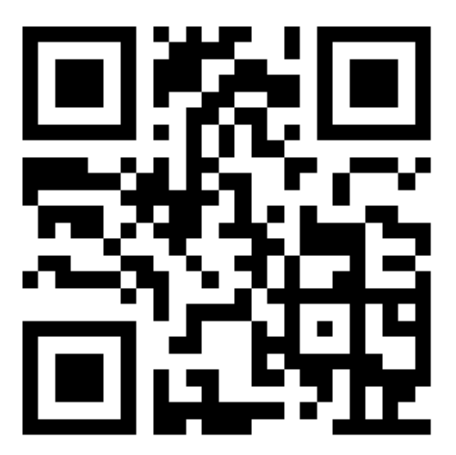

#### 2、PC 客户端版(NewVPN)

使用说明

- (1) 打开下载地址, 如有安全风险提示请忽略;
- (2) 下载安装后,连接地址输入 <u>https://newvpn.cumt.edu.cn</u>
- (3) 密码同融合门户。
- 1) 请在浏览器地址栏输入 https://newvpn.cumt.edu.cn, 跳出下面的界面, 请选择"高级"。

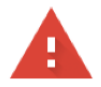

#### 您的连接不是私密连接

攻击者可能会试图从 newvpn.cumt.edu.cn 窃取您的信息(例如:密码、通讯内容或信用 卡信息)。了解详情

NET::ERR\_CERT\_COMMON\_NAME\_INVALID

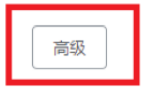

返回安全连接

2) 请再点击"继续前往 newvpn.cumt.edu.cn (不安全)"。

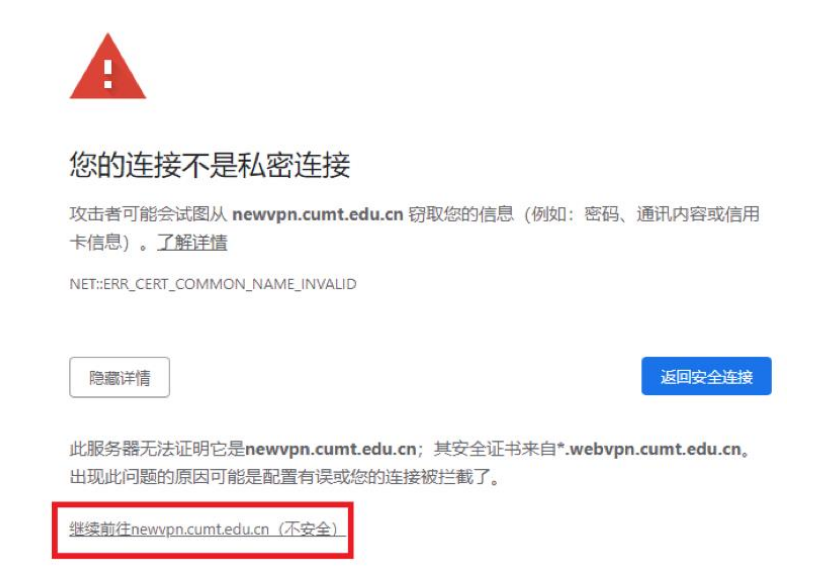

3) 进入如下页面后,点击"下载客户端",按需选择客户端下载。

| P. 温雪淀示                                                                                                    |                   |             |                                          |                                  |
|----------------------------------------------------------------------------------------------------|-------------------|-------------|------------------------------------------|----------------------------------|
| ©迎使用中国矿业大学VPN服务,请使用'                                                                                                    | "融合门户"的用户名、密码登录   | <b>R</b> .  | 账号登录                                     | ţ                                |
|                                                                                                    |                   |             | 用户名                                      |                                  |
|                                                                                                    |                   |             |                                          |                                  |
|                                                                                                    |                   |             | (1)(1)(1)(1)(1)(1)(1)(1)(1)(1)(1)(1)(1)( |                                  |
|                                                                                                    |                   |             | □ 我已阅读打                                  | 非同意 《免责声明》                       |
| ·国矿业大学信息化建设与管理处<br>级号电话: 400-008-9233                                                                                                    |                   |             |                                          | 登录                               |
|                                                                                                    | MASSA MA          |             | USB-KEY登录                                | 证书登录                             |
|                                                                                                    |                   |             |                                          |                                  |
|                                                                                                    |                   |             | 10000                                    | 下载客户篇                            |
|                                                                                                    |                   |             |                                          |                                  |
|                                                                                                    |                   |             |                                          |                                  |
|                                                                                                    |                   |             |                                          |                                  |
|                                                                                                    |                   |             |                                          |                                  |
| and the second second s |                   |             | _                                        |                                  |
|                                                                                                    | Selection of the  |             | _                                        | ×                                |
| <b>住: 通信提示</b><br>家語問題をSourcet. 出版的系統                                                                                                    | 下载客户端             |             | _                                        | ×                                |
| ◆ 温馨提示<br>WittHisyConnet, LEW)SI                                                                                                    | 下载客户端             |             | _                                        | ×                                |
| 4: 100007<br>KathirayConnet, L20130                                                                                                    | 下载客户端             |             | -                                        | ×                                |
| ana<br>今: 温明記示<br>XEBS#EnyConnet, U20736                                                                                                    | 下载客户端             |             | -                                        | ×                                |
| ana,<br>今: 温明紀示<br>XRESEISayConnet. (J22)38                                                                                                    | 下载客户端             | For Windows | _                                        | ×<br>(免卖用約)                      |
| の中、<br>今: 王朝紀示<br>NARHEnyConnet. (129)36                                                                                                    | 下载客户端             | For Windows |                                          | ×<br>(急東声明)<br>空录                |
| •     Image: Second Second Secon                           | 下载客户端             | For Windows | 2001                                     | ×<br>(先東明)<br>容.<br>27<br>年11世史: |
| C INTERNATIONAL LINE                                                                                                    | 下载客户端<br>其他平台下载地址 | For Windows |                                          | ×<br>(先求声明)<br>安<br>契<br>27      |

4)下载后,以 windows 安装程序为例,点击鼠标右键"以管理员身份运行"安装程序。

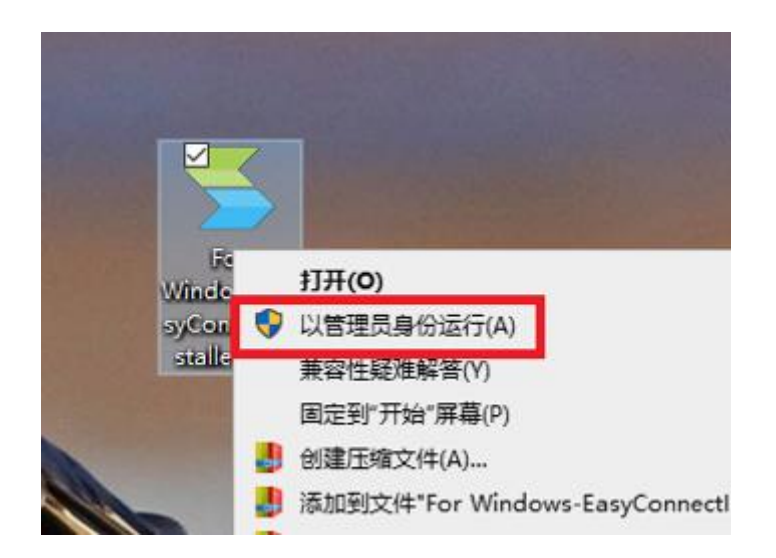

5)安装完毕后,桌面生成快捷登录方式,双击运行,进入登录窗口,连接地址输入 "https://newvpn.cumt.edu.cn"。

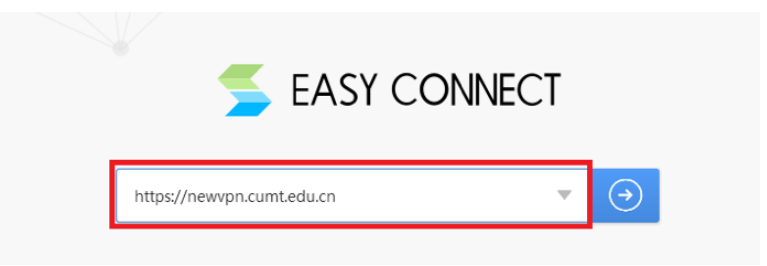

注意:第一次使用 NewVPN 客户端登录时, PC 客户端会自动检测,所安装的应用程序 是否是最新版本,如不是最新版本,客户端会自动更新,自动更新后,请再次连接。 6)所填写的用户名、密码与您的"融合门户"账号密码一致,然后点击"登录",成功连接 后,您就处在校园网环境下了。

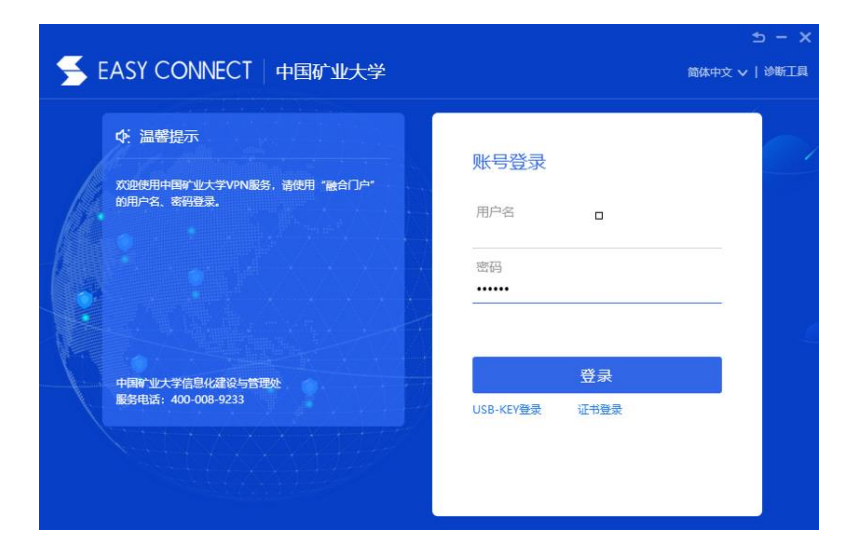

温馨提醒:网页版(WebVPN)与客户端(NewVPN)不能同时在线,请退出已登录模式

### 后再切换至另一模式。

#### 三、校内餐厅

餐厅位置总览:

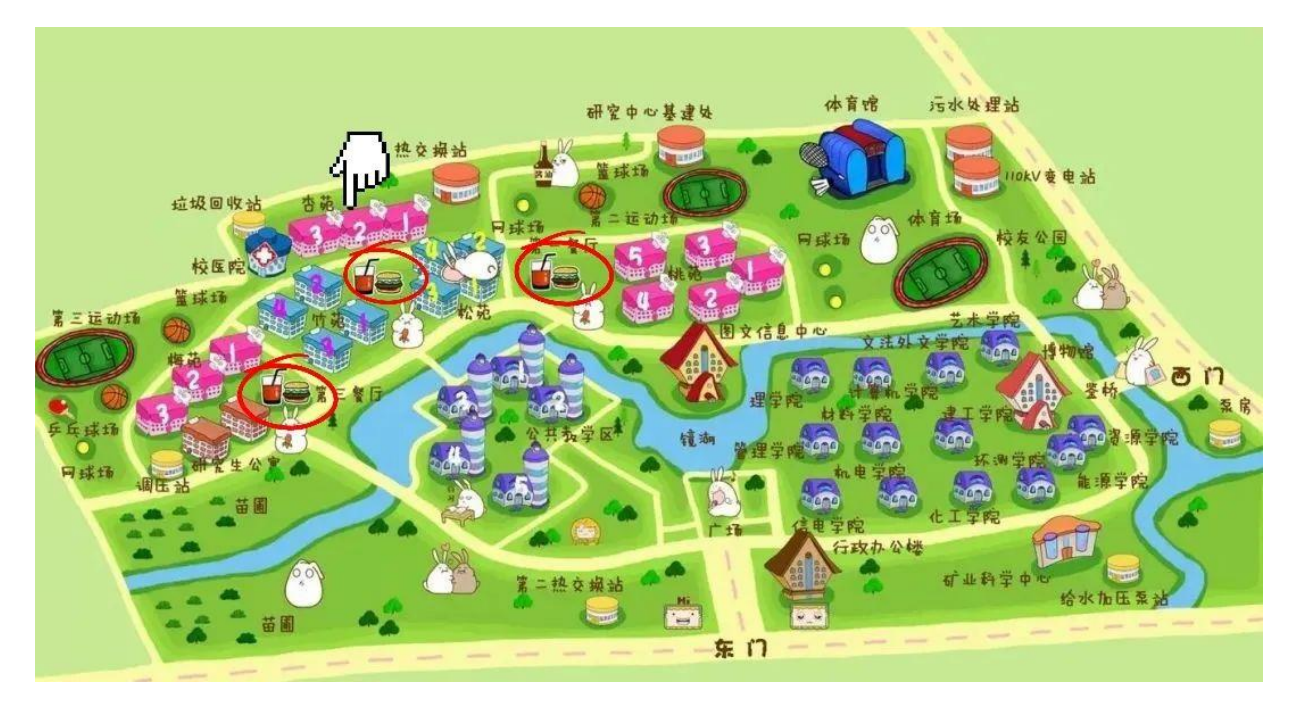

# 矿大一共有三个餐厅,分别是:

1、一食堂,又称桃苑餐厅,位于桃苑五号楼和松苑二号楼之间。这里有麦当劳和天猫地下 超市(地超)等。

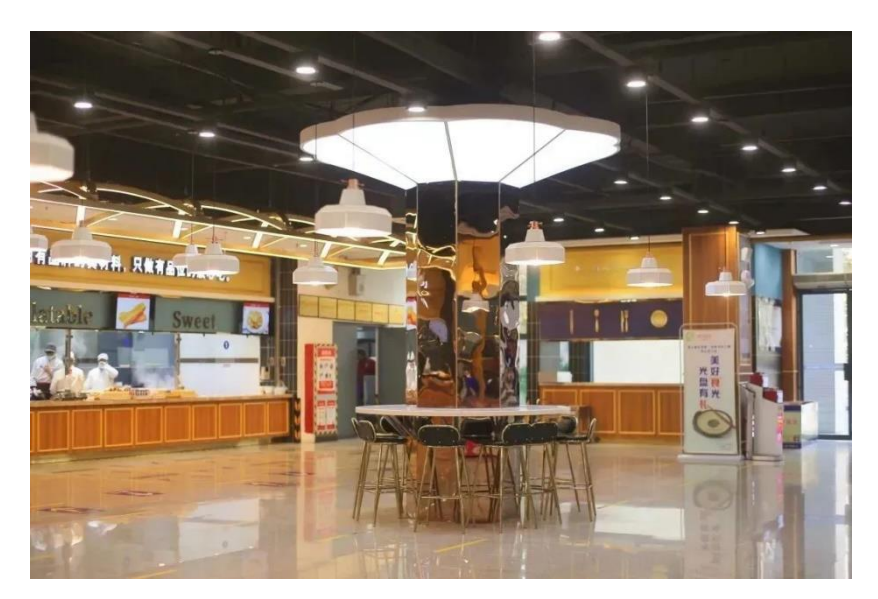

2、二食堂,即松苑餐厅,位于松苑四号楼和桃苑二号楼之间。其一层又叫做 U1818 美食广场,内含肯德基、瑞幸咖啡、喜茶、蜜雪冰城等店铺,同时位于西南角的音乐餐厅经常会有节目演出以及赛事转播。

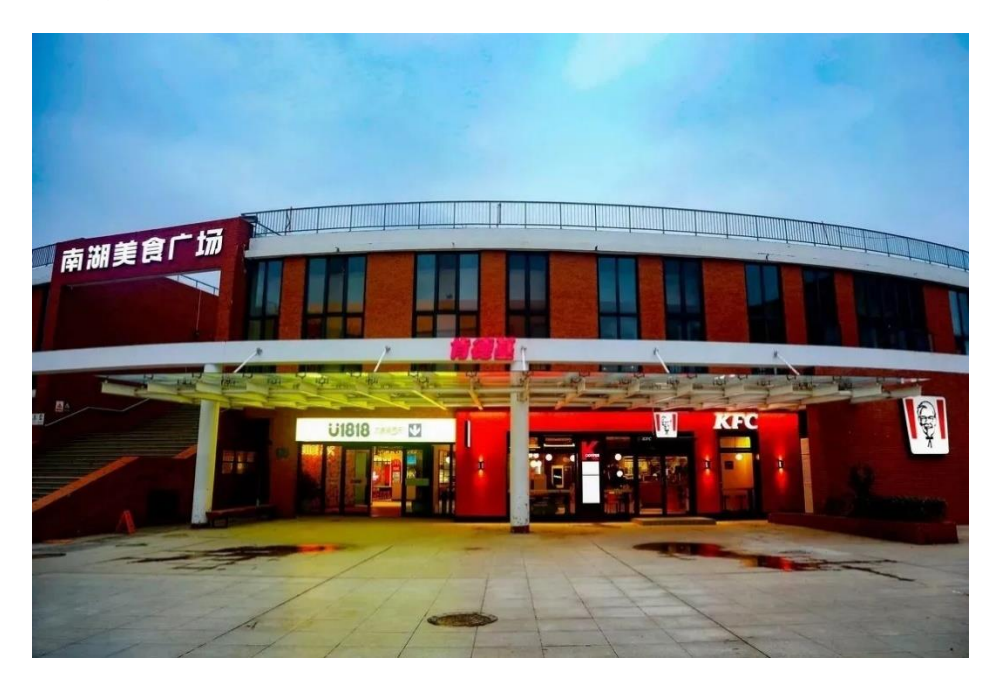

3、三食堂,又称梅苑餐厅,位于梅苑二号楼前,离竹苑很近,餐厅内包含自选菜等窗口, 美食多样。

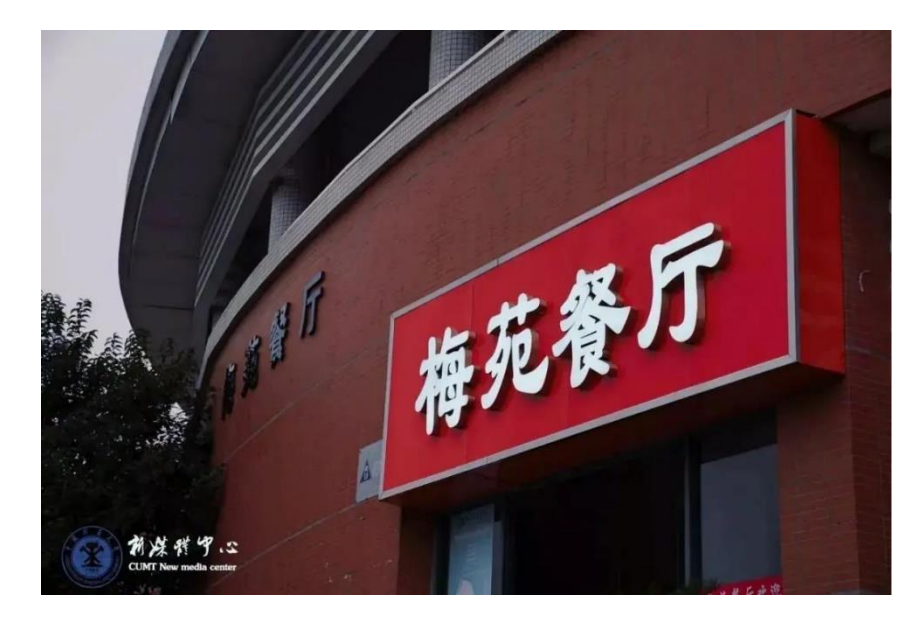

## 四、图书馆

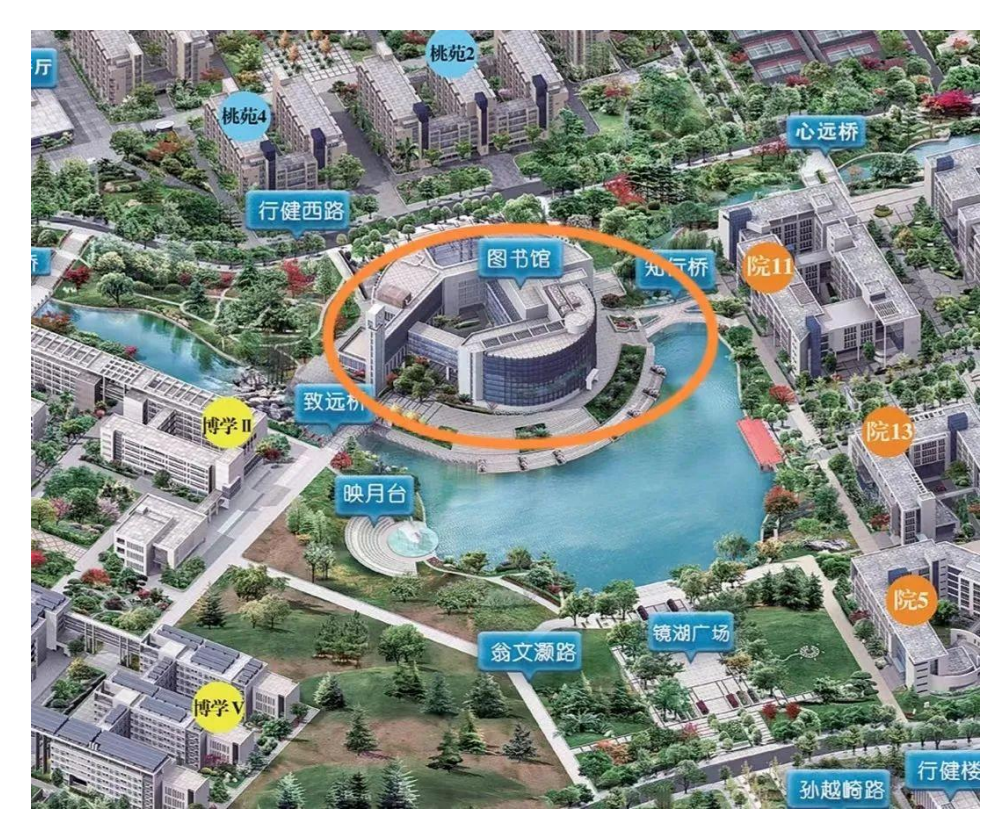

矿大图书馆实行预约制,具体预约方式如下:

1、首先获取智慧图书馆 app:

打开手机上的 app store, 搜索"超星", 在校读者可以下载"超星学习通"; 使用手机号 注册后登陆, 点击右上角邀请码, 输入"lib1118", 即可登陆中国矿业大学智慧图书馆首页 面。

2、进入中国矿业大学图书馆,进入如下界面。

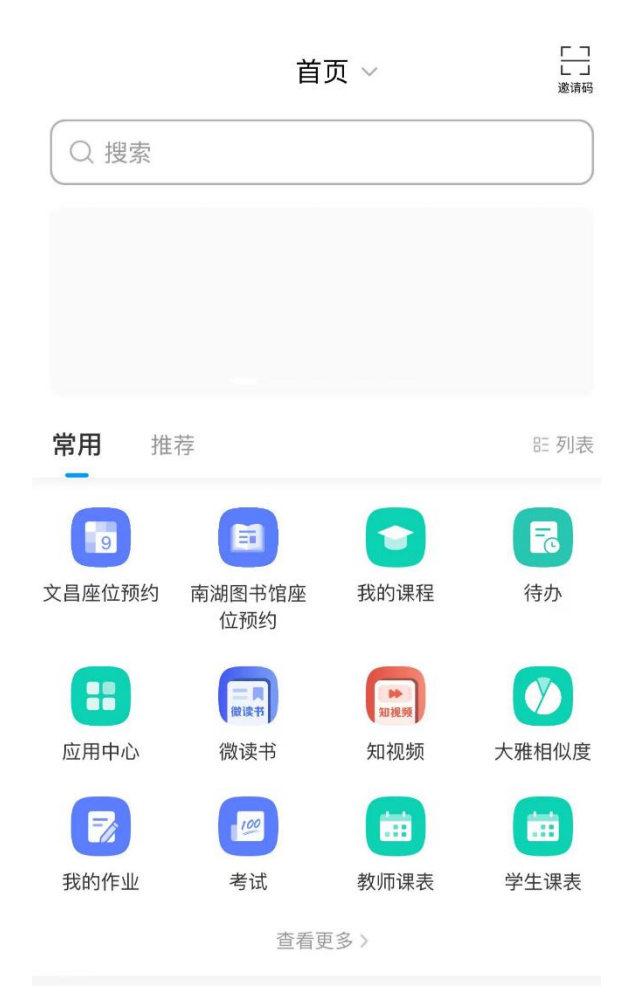

点击南湖入馆预约或文昌入馆预约即可进入如下页面。

| lhe <sup>10</sup> lhe <sup>10</sup> at | 😤 <sup>24,9</sup> 📸 🗭  | (a)                | 🕅 🕸 61% 🔳 🗆 11:16 |
|----------------------------------------|------------------------|--------------------|-------------------|
| <                                      | 南湖入                    | 、馆预约               | 切换角色              |
|                                        | <b>興</b><br>始预约        |                    | 我的预约              |
| 当前预约                                   |                        |                    |                   |
| 最近预约                                   | NE :                   | CTATION OF COMPANY |                   |
| 南湖枋                                    | 区图书馆                   |                    |                   |
| 2020-04-                               | 14 08:00-11:30         | 3.5小时              | 再次预约              |
| 南湖校<br>2020-04-                        | 区图书馆<br>14 08:00-11:30 | 3.5小时              | 再次预约              |
| 南湖校<br>2020-04-                        | 区图书馆<br>14 08:00-11:30 | 3.5小时              | 再次预约              |
|                                        |                        |                    |                   |
|                                        | $\triangleleft$        | 0                  |                   |

入馆后打开中国矿业大学图书馆主页面,点击图书馆入馆预约即可跳出签到页面,点击 签到后扫一扫桌面入馆签到码进行使用。

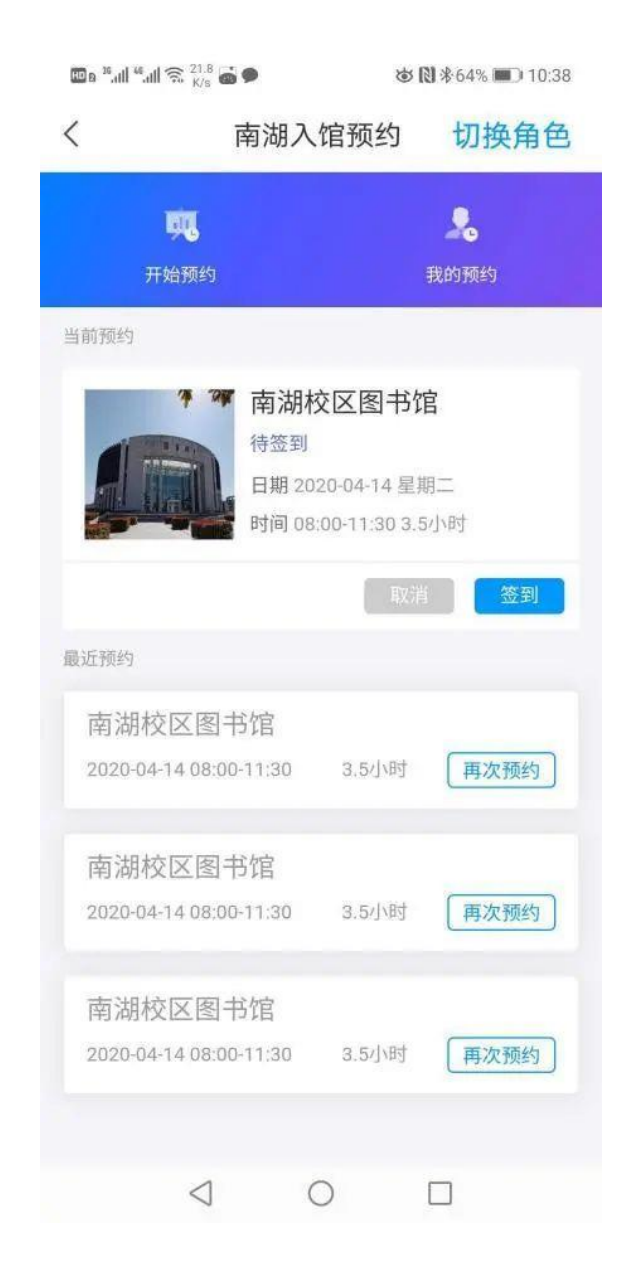